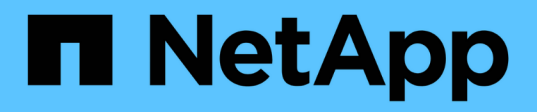

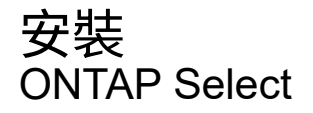

NetApp February 19, 2025

This PDF was generated from https://docs.netapp.com/zh-tw/ontap-select-9151/reference\_chk\_host\_prep.html on February 19, 2025. Always check docs.netapp.com for the latest.

# 目錄

| 安 | 裝                       | . 1 |
|---|-------------------------|-----|
|   | 安裝前檢查清單                 | . 1 |
|   | 安裝ONTAP Select 部署······ | 18  |
|   | 部署ONTAP Select 一個叢集     | 23  |
|   | 部署後叢集的初始狀態              | 27  |

# 安裝

## 安裝前檢查清單

### 主機組態與準備檢查清單

準備ONTAP Select 每個部署了一個節點的Hypervisor主機。在準備主機時、請仔細評估部 署環境、確保主機設定正確、並準備好支援ONTAP Select 部署一個VMware叢集。

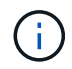

此功能不需要執行Hypervisor主機所需的網路和儲存組態。ONTAP Select您必須先手動準備每部 主機、再部署ONTAP Select 一個叢集。

### 一般Hypervisor準備

您必須準備Hypervisor主機。

### **KVM Hypervisor**

準備 Linux 伺服器

您必須準備部署 ONTAP Select 節點的每個 Linux KVM 伺服器。您也必須準備部署 ONTAP Select 部署管理公用程式的伺服器。

### 安裝Red Hat Enterprise Linux

您必須使用 ISO 映像來安裝 Red Hat Enterprise Linux ( RHEL )作業系統。在安裝期間、您應依照下列方式 設定系統:

- 選取「預設」做為安全性原則
- 選擇虛擬化主機軟體選項
- •目的地應為本機開機磁碟、而非 ONTAP Select 使用的 RAID LUN
- •驗證主機管理介面在您啟動系統之後是否已啟動

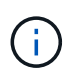

您可以在 /etc/sysconfig/network-scripts 下編輯正確的網路組態檔案,然後使用命令來開啟介面 ifup。

### 安裝 ONTAP Select 所需的其他套件

ONTAP Select 需要數個額外的軟體套件。套件的確切清單會因您使用的 Linux 版本而異。第一步是確認伺服器 上是否有 yum 儲存庫。如果無法使用,您可以使用下列命令來擷取 wget your repository location:

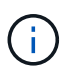

如果您在安裝 Linux 伺服器期間選擇虛擬化主機做為軟體選擇、則可能已安裝部分必要的套件。 您可能需要從源代碼安裝 openvswitch 軟件包"開啟 vSwitch 文件",如中所述。

```
For additional information about the necessary packages and other
configuration requirements, see the
link:https://imt.netapp.com/matrix/#welcome[NetApp Interoperability Matrix
Tool^].
.RHEL 7.7 所需的其他套件
安裝 RHEL 7.6 所需的相同套件集。
```

RHEL 7.6 所需的其他套件

使用 RHEL 7.6 或 CentOS 7.6 時、請確認已安裝下列套件和相依性。在每種情況下、都會包含套件名稱和版本。

• QEMU-KVM (1.5.3-160)

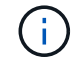

使用軟體 RAID 時、您必須改用版本 2.9.0 。

- libvirt (4.5.0-10)
- openvswitch (2.7.3)
- 虛擬安裝(1.5.0-1)
- Lshw (B.02.18-12)
- Isscsi (0.27-6)
- lsof (4.87-6)

如果您在 KVM (外部儲存設備)上使用 vNAS 、並計畫將虛擬機器從一部主機移轉至另一部主機、則應安裝下 列其他套件和相依性:

- Fence agents All (4.2.1-11)
- LVM2 叢集(2.02.180-8)
- •心律調整器(1.1.19-8)
- PC (0.9.165-6)

RHEL 7.5 所需的其他套件

使用 RHEL 7.5 或 CentOS 7.5 時、請確認已安裝下列套件和相依性。在每種情況下、都會包含套件名稱和版本。

• QEMU-KVM (1.5.3-141)

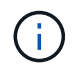

使用軟體 RAID 時、您必須改用版本 2.9.0 。

- libvirt (3.0.0)
- openvswitch (2.7.3)
- •虛擬安裝(1.4.1-7)
- Lshw (B.02.18-12)

- Isscsi (0.27-6)
- lsof (4.87-5)

如果您在 KVM (外部儲存設備)上使用 vNAS 、並計畫將虛擬機器從一部主機移轉至另一部主機、則應安裝下 列其他套件和相依性:

- Fence agents All (4.0.11-86)
- LVM2 叢集(2.02.177-4)
- •心律調整器(1.1.18-11)
- PC (0.9.16205)

RHEL 7.4 所需的其他套件

使用 RHEL 7.4 或 CentOS 7.4 時、請確認已安裝下列套件和相依性。在每種情況下、都會包含套件名稱和版本。

• QEMU-KVM (1.5.3-141)

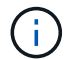

使用軟體 RAID 時、您必須改用版本 2.9.0 。

- libvirt (3.2.0-14)
- openvswitch (2.7.3)
- 虛擬安裝(1.4.1-7)
- Lshw (B.02.18-7)
- Isscsi (0.27-6)
- lsof (4.87-4)

如果您在 KVM (外部儲存設備)上使用 vNAS 、並計畫將虛擬機器從一部主機移轉至另一部主機、則應安裝下 列其他套件和相依性:

- Fence agents All (4.0.11-66)
- LVM2 叢集(2.02.171-8)
- •心律調整器(1.1.16-12)
- PC (0.9.158-6)

儲存資源池的組態

ONTAP Select 儲存資源池是一個邏輯資料容器、可將基礎實體儲存設備抽象化。您必須在部署 ONTAP Select 的 KVM 主機上管理儲存池。

建立儲存資源池

您必須在每個 ONTAP Select 節點至少建立一個儲存池。如果您使用軟體 RAID 而非本機硬體 RAID 、則儲存磁 碟會附加至根節點和資料集合體的節點。在這種情況下、您仍必須為系統資料建立儲存池。

### 開始之前

確認您可以登入部署 ONTAP Select 的主機上的 Linux CLI。

### 關於這項工作

ONTAP Select Deploy 管理公用程式預期儲存集區的目標位置會指定為 <pool\_name>、其中 <pool\_name> 是 主機上唯一的集區名稱。

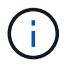

LUN 的整個容量會在建立儲存池時進行分配。

步驟

1. 顯示 Linux 主機上的本機裝置、並選擇將包含儲存池的 LUN :

lsblk

適當的 LUN 可能是儲存容量最大的裝置。

### 2. 定義裝置上的儲存池:

```
virsh pool-define-as <pool_name> logical --source-dev <device_name>
--target=/dev/<pool name>
```

例如:

```
virsh pool-define-as select_pool logical --source-dev /dev/sdb
--target=/dev/select pool
```

3. 建置儲存池:

virsh pool-build <pool\_name>

4. 啟動儲存池:

virsh pool-start <pool name>

5. 將儲存池設定為在系統開機時自動啟動:

virsh pool-autostart <pool\_name>

6. 確認已建立儲存池:

virsh pool-list

刪除儲存池

您可以在不再需要時刪除儲存池。

開始之前

確認您可以登入部署 ONTAP Select 的 Linux CLI。

### 關於這項工作

ONTAP Select Deploy 管理公用程式預期儲存集區的目標位置會指定為 /dev/<pool\_name>,其中 `<pool\_name>`是主機上唯一的集區名稱。

### 步驟

1. 確認儲存池已定義:

virsh pool-list

2. 銷毀儲存池:

virsh pool-destroy <pool name>

3. 取消定義非作用中儲存池的組態:

virsh pool-undefine <pool nanme>

4. 確認已從主機移除儲存池:

```
virsh pool-list
```

- 5. 確認儲存池 Volume 群組的所有邏輯磁碟區都已刪除。
  - a. 顯示邏輯磁碟區:

lvs

b. 如果池中存在任何邏輯卷, 請刪除它們:

lvremove <logical\_volume\_name>

6. 確認已刪除磁碟區群組:

a. 顯示磁碟區群組:

```
vgs
```

b. 如果集區存在某個 Volume 群組、請將其刪除:

vgremove <volume\_group\_name>

- 7. 確認實體磁碟區已刪除:
  - a. 顯示實體磁碟區:

pvs

b. 如果集區存在實體磁碟區、請將其刪除:

pvremove <physical volume name>

### **ESXi Hypervisor**

每台主機必須設定下列項目:

- 預先安裝且支援的Hypervisor
- VMware vSphere授權

此外、同一個vCenter伺服器必須能夠管理ONTAP Select 叢集中部署了某個節點的所有主機。

此外、您應該確定防火牆連接埠已設定為允許存取vSphere。這些連接埠必須是開放的、才能支援序列連接埠連線ONTAP Select 至VMware虛擬機器。

根據預設、VMware允許存取下列連接埠:

- 連接埠22和連接埠1024-65535(傳入流量)
- 連接埠0-6555(傳出流量)

NetApp建議開啟下列防火牆連接埠、以允許存取vSphere:

• 連接埠7200-7400(輸入與輸出流量)

您也應該熟悉所需的vCenter權限。如需詳細資訊、請參閱 "VMware vCenter伺服器"。

### 叢集網路準備ONTAP Select

您可以將ONTAP Select 不完整的功能部署為多節點叢集或單節點叢集。在許多情況下、由於額外的儲存容量和HA功能、所以最好使用多節點叢集。

下圖說明單節點叢集和四節點叢集所使用的網路。

### 顯示一個網路的單節點叢集

下圖說明單節點叢集。外部網路可傳輸用戶端、管理及跨叢集複寫流量(SnapMirror/SnapVault)。

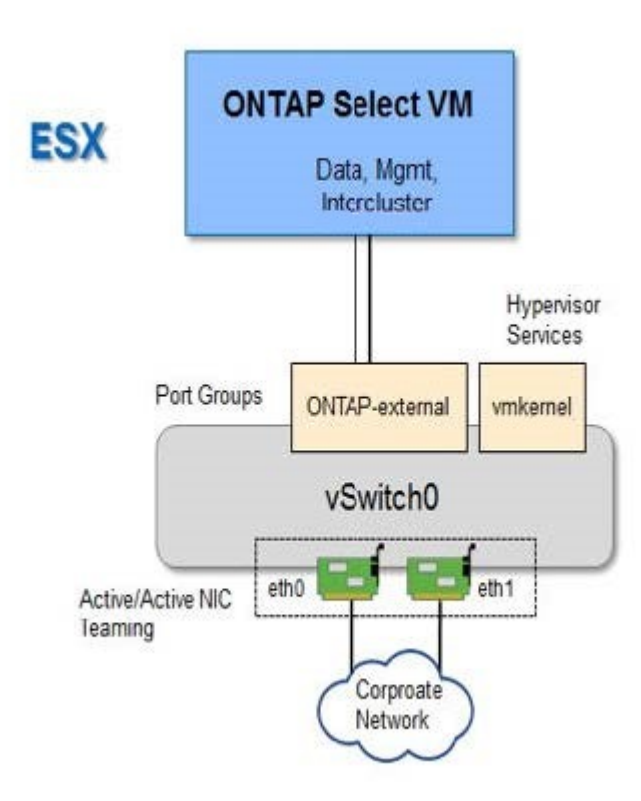

### 顯示兩個網路的四節點叢集

下圖說明四節點叢集。內部網路可在節點之間進行通訊、以支援ONTAP 叢集網路服務。外部網路可傳輸用戶端、管理及跨叢集複寫流量(SnapMirror/SnapVault)。

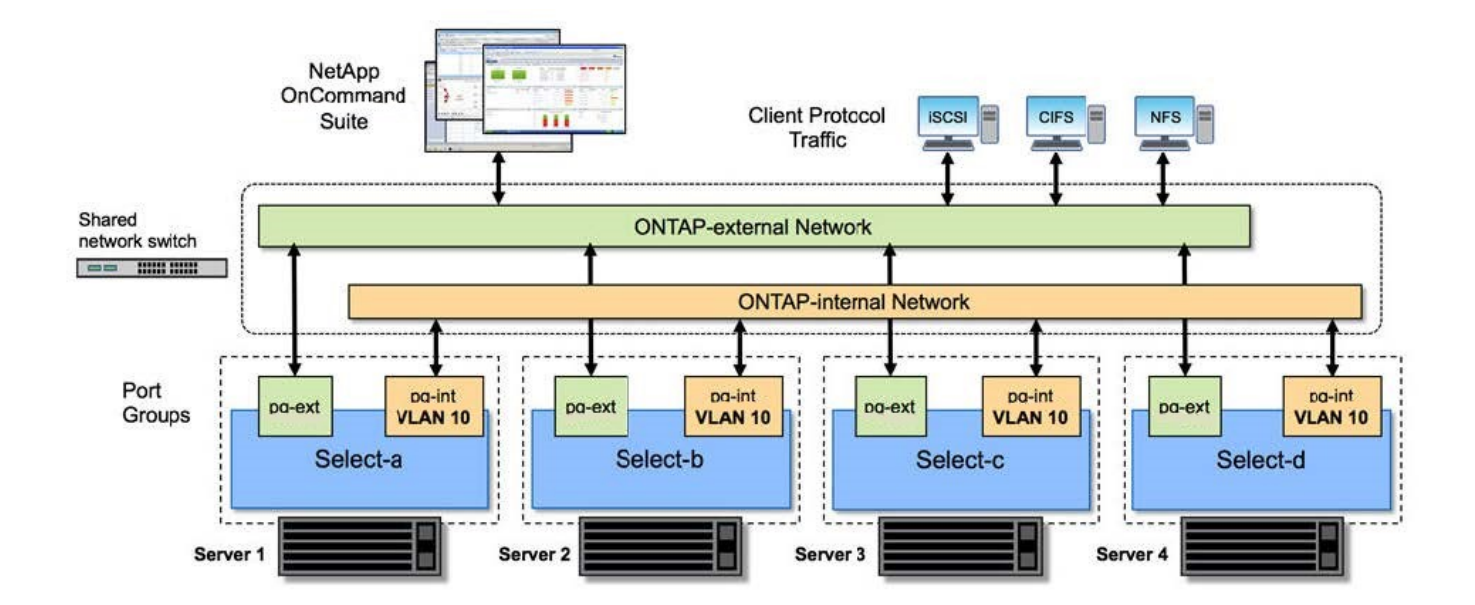

四節點叢集內的單一節點

下圖說明ONTAP Select 四節點叢集內單一物件叢集虛擬機器的典型網路組態。有兩個獨立的網路:ONTAP內部和ONTAP外部。

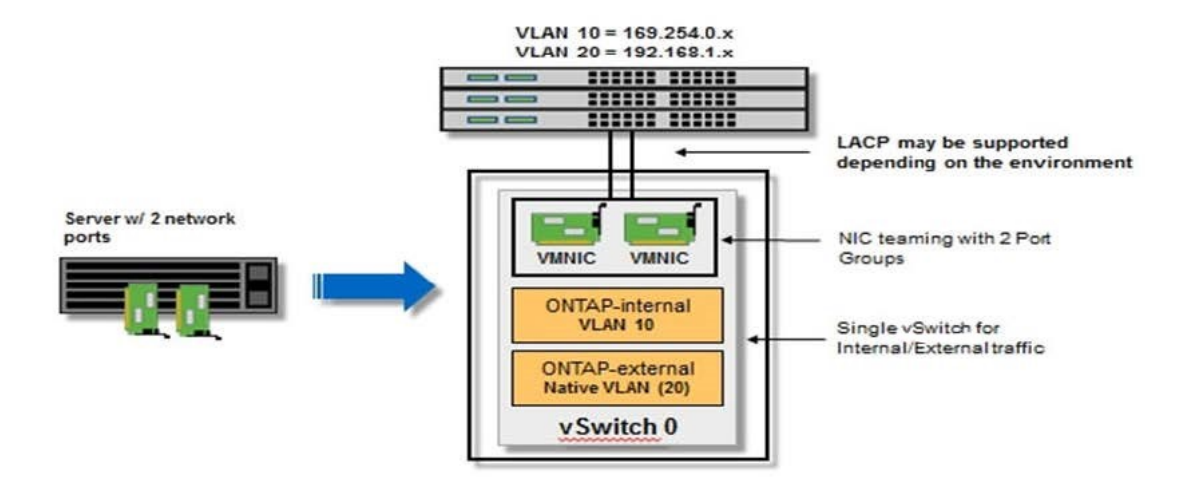

**KVM** 主機

在 KVM 主機上設定 Open vSwitch

您必須使用 Open vSwitch 在每個 ONTAP Select 節點上設定軟體定義的交換器。

開始之前

確認網路管理員已停用、且原生 Linux 網路服務已啟用。

關於這項工作

ONTAP Select 需要兩個獨立的網路、兩者都使用連接埠連結來為網路提供 HA 功能。

### 步驟

- 1. 驗證主機上的 Open vSwitch 是否為作用中:
  - a. 判斷 Open vSwitch 是否正在執行:

systemctl status openvswitch

b. 如果 Open vSwitch 未執行、請啟動:

systemctl start openvswitch

2. 顯示 Open vSwitch 組態:

ovs-vsctl show

如果主機上尚未設定 Open vSwitch 、組態就會顯示為空白。

3. 新增 vSwitch 執行個體:

ovs-vsctl add-br <bridge name>

例如:

```
ovs-vsctl add-br ontap-br
```

4. 關閉網路介面:

```
ifdown <interface_1>
ifdown <interface 2>
```

5. 使用 LACP 合併鏈路:

```
ovs-vsctl add-bond <internal_network> bond-br <interface_1>
<interface_2> bond_mode=balance-slb lacp=active other_config:lacp-
time=fast
```

1. 啟動網路介面:

```
ifup <interface_1>
ifup <interface_2>
```

### **ESXi** 主機

### Hypervisor主機上的vSwitch組態

vSwitch是核心Hypervisor元件、用於支援內部和外部網路的連線能力。在設定每個Hypervisor vSwitch時、您應該考量幾件事。

具有兩個實體連接埠的主機的vSwitch組態(2x10Gb)

當每個主機包含兩個10Gb連接埠時、您應該依照下列方式設定vSwitch:

- 設定vSwitch並將兩個連接埠指派給vSwitch。使用兩個連接埠建立NIC群組。
- •將負載平衡原則設定為「根據來源虛擬連接埠ID進行路由」。
- 將兩個介面卡標示為「主動」或將一個介面卡標示為「主動」、另一個標示為「待命」。
- 將「容錯回復」設定設為「
   是」。

| 1         | 🖉 vSwitch0 Propert | General   Security   Traffic Shaping<br>  Policy Exceptions           | NIC Teaming                                                  |                        | -ox   |
|-----------|--------------------|-----------------------------------------------------------------------|--------------------------------------------------------------|------------------------|-------|
|           | Ports Network Ac   | Load Balancing:                                                       | Route based on the origina                                   | ting virtual port ID 💌 |       |
| etapp.cor | Configuration      | Network Fallover Detection:                                           | Lirk status only                                             | •                      | ÷.    |
| etapp.cor | VM Networ          | Notify Switches:                                                      | Yes                                                          |                        |       |
| stapp.cor | Manageme           | Failback:                                                             | Yes                                                          |                        |       |
|           |                    | Failover Order:                                                       |                                                              |                        |       |
|           |                    | Select active and standby adapte<br>adapters activate in the order sp | rs for this port group. In a failover situ<br>ecified below. | Nove Up                |       |
| tapp.cor  |                    | Active Adapters                                                       |                                                              | - Toris Op             |       |
|           |                    | vmnic0 10000 Full                                                     | 0.0.0.1-255.255.255.254                                      | Move Down              |       |
|           |                    | Standby Adapters                                                      | 0.0.0.1-255.255.255.254                                      |                        |       |
|           |                    | Unused Adapters                                                       |                                                              |                        |       |
|           |                    |                                                                       |                                                              |                        |       |
|           |                    | Adapter Vetails                                                       |                                                              |                        |       |
|           |                    | Name:                                                                 |                                                              |                        |       |
|           | I                  | Location:                                                             |                                                              |                        |       |
|           | Add                | Driver:                                                               |                                                              |                        | -     |
|           |                    |                                                                       |                                                              |                        |       |
| •         |                    |                                                                       |                                                              |                        | Cloce |

- · 設定vSwitch使用巨型框架(9000 MTU)。
- 在vSwitch上設定內部流量的連接埠群組(ONTAP內部):
  - 。連接埠群組指派給ONTAP Select 用於叢集、HA互連和鏡射流量的E0c-e0g虛擬網路介面卡。
  - <sup>。</sup>連接埠群組應位於不可路由的VLAN上、因為此網路應為私有網路。您應該將適當的VLAN標記新增至連 接埠群組、以納入考量。
  - 。連接埠群組的負載平衡、容錯回復及容錯移轉順序設定應與vSwitch相同。
- 在vSwitch上設定外部流量的連接埠群組(ONTAP外部):
  - 。連接埠群組指派給ONTAP Select 用於資料和管理流量的E0A-e0c虛擬網路介面卡。
  - · 連接埠群組可以位於可路由的VLAN上。此外、視網路環境而定、您應該新增適當的VLAN標記、或設定 連接埠群組以進行VLAN主幹連線。
  - 。連接埠群組的負載平衡、容錯回復及容錯移轉順序設定應與vSwitch相同。

以上vSwitch組態適用於一般網路環境中具有2個10Gb連接埠的主機。

部署公用程式安裝所需的資訊

在 Hypervisor 環境中安裝部署管理公用程式之前、請先檢閱必要的組態資訊和選用的網路 組態資訊、以準備成功部署。

### 必要的組態資訊

### 在您的部署規劃中、您應該先判斷必要的組態資訊、然後再安裝ONTAP Select 「整合部署」管理公用程式。

| 必要資訊            | 說明                                                 |
|-----------------|----------------------------------------------------|
| 部署虛擬機器的名稱       | 用於虛擬機器的識別碼。                                        |
| Hypervisor 主機名稱 | 安裝部署公用程式之 VMware ESXi 或 KVM Hypervisor 主機的識<br>別碼。 |
| 資料存放區名稱         | 存放虛擬機器檔案的 Hypervisor 資料存放區識別碼(約需 40GB<br>) 。       |
| 虛擬機器的網路         | 部署虛擬機器所連線之網路的識別碼。                                  |

選用的網路組態資訊

部署虛擬機器預設使用DHCP進行設定。不過、如果需要、您可以手動設定虛擬機器的網路介面。

| 網路資訊     | 說明                   |
|----------|----------------------|
| 主機名稱     | 主機的識別碼。              |
| 主機IP位址   | 主機的靜態IPv4位址。         |
| 子網路遮罩    | 子網路遮罩、根據虛擬機器所在的網路而定。 |
| 閘道       | 預設閘道或路由器。            |
| 主要DNS伺服器 | 主網域名稱伺服器。            |
| 次要DNS伺服器 | 次要網域名稱伺服器。           |
| 搜尋網域     | 要使用的搜尋網域清單。          |

### 安裝所需的資訊ONTAP Select

在準備在ONTAP Select VMware環境中部署一個VMware叢集時、請收集使用ONTAP Select 「部署」管理公用程式來部署和設定叢集時所需的資訊。

您收集的部分資訊會套用至叢集本身、而其他資訊則套用至叢集中的個別節點。

### 叢集層級資訊

您必須收集ONTAP Select 有關該叢集的資訊。

| 叢集資訊    | 說明                                  |
|---------|-------------------------------------|
| 叢集名稱    | 叢集的唯一識別碼。                           |
| 授權模式    | 評估或購買授權。                            |
| 叢集的IP組態 | 叢集和節點的IP組態、包括:*管理叢集的IP位址*子網路遮罩*預設閘道 |

### 主機層級資訊

您必須收集ONTAP Select 有關叢集中每個節點的資訊。

| 叢集資訊    | 說明                               |
|---------|----------------------------------|
| 主機名稱    | 主機的唯一識別碼。                        |
| 主機的網域名稱 | 主機的完整網域名稱。                       |
| 節點的IP組態 | 叢集中每個節點的管理IP位址。                  |
| 鏡射節點    | HA配對中的相關節點名稱(僅限多節點叢集)。           |
| 儲存資源池   | 使用的儲存資源池名稱。                      |
| 儲存磁碟    | 使用軟體RAID時的磁碟清單。                  |
| 序號      | 如果您是以購買的授權來部署、則NetApp提供的唯一九位數序號。 |

### 設定主機使用NVMe磁碟機

如果您打算使用NVMe磁碟機搭配軟體RAID、則需要設定主機來識別磁碟機。

在NVMe裝置上使用VMDirectPath I/O傳遞、以最大化資料效率。此設定可將磁碟機展示給ONTAP Select 整個物件虛擬機器、ONTAP 使其能夠直接透過PCI存取裝置。

開始之前

確保您的部署環境符合下列最低需求:

- ONTAP Select 9.7 或更新版本、搭配支援的部署管理公用程式
- 優質XL平台授權方案或90天試用授權
- VMware ESXi 6.7版或更新版本
- 符合規格1.0或更新版本的NVMe裝置

"主機準備檢查清單"請遵循,檢閱,"部署公用程式安裝所需的資訊"和"安裝所需的資訊ONTAP Select"主題以取 得更多資訊。

### 關於這項工作

此程序設計為在建立新ONTAP Select 的叢集之前執行。您也可以執行程序、為現有的SW-RAID NVMe叢集設定 額外的NVMe磁碟機。在這種情況下、設定磁碟機之後、您必須透過部署來新增磁碟機、如同使用其他SSD磁碟 機一樣。主要差異在於部署會偵測NVMe磁碟機並重新開機節點。將NVMe磁碟機新增至現有叢集時、請注意下 列關於重新開機程序的資訊:

- 部署可處理重新開機協調作業。
- •HA接管與還原是以有序的方式執行、但重新同步集合體可能需要花費大量時間。
- 單一節點叢集將導致停機。

如需其他資訊、請參閱"增加儲存容量"。

步驟

- 1. 存取主機上的\* BIOS組態\*功能表、以啟用I/O虛擬化支援。
- 2. 啟用「\* Intel(R)VT for Directed I/O(VT-d)\*」設定。

| Aptio Setup Utility                                                                                                    | y — Copyright (                                                                    | C) 2018 American Megatrends, Inc.<br>Socket Configuration                                                                                                    |
|----------------------------------------------------------------------------------------------------|------------------------------------------------------------------------------------|----------------------------------------------------------------------------------------------------|
| Intel® VT for Directed<br>Intel® VT for<br>Directed I/O (VT-d)<br>Interrupt Remapping<br>PassThrough DMA<br>ATS<br>Posted Interrupt<br>Coherency Support<br>(Non-Isoch) | I/O (VT-d)<br>[Enable]<br>[Enable]<br>[Enable]<br>[Enable]<br>[Enable]<br>[Enable] | <ul> <li>Enable/Disable Intel®<br/>Virtualization<br/>Technology for Directed<br/>I/O (VT-d) by reporting<br/>the I/O device<br/>assignment to VMM<br/>through DMAR ACPI<br/>Tables.</li> <li>**: Select Screen<br/>11: Select Item<br/>Enter: Select<br/>+/-: Change Opt.<br/>F1: Help for more Keys<br/>F8: Previous Values<br/>F9: Optimized Defaults<br/>F10: Save &amp; Reset<br/>ESC: Exit</li> </ul> |
| Version 2.19.1268.                                                                                                    | Copyright (C)                                                                      | 2018 American Megatrends, Inc.<br>AB                                                                                                    |

3. 部分伺服器支援\* Intel Volume Management Device(Intel VMD\*)\*。啟用後、ESXi Hypervisor便無法看到 可用的NVMe裝置;請先停用此選項、再繼續。

| Aptio Setup Utility                                                                 | y – Copyright (C) : | 2018 American Megatrends, Inc.<br>Socket Configuration                                                                                                    |
|-------------------------------------------------------------------------------------|---------------------|----------------------------------------------------------------------------------------------------|
| VMD Config for PStack0                                                              |                     | Enable/Disable Intel®<br>Volume Management                                                                                                    |
| Intel® VMD for<br>Volume Management<br>Device for PStackO<br>VMD Config for PStack1 | [Disable]           | Device Technology in<br>this Stack.                                                                                                    |
| Intel® VMD for<br>Volume Management<br>Device for PStack1<br>VMD Config for PStack2 | [Disable]           | ++: Select Screen                                                                                                    |
| Intel® VMD for<br>Volume Management<br>Device for PStack2                           | [Disable]           | Enter: Select Item<br>Enter: Select<br>+/-: Change Opt.<br>F1: Help for more Keys<br>F8: Previous Values<br>F9: Optimized Defaults<br>F10: Save & Reset<br>ESC: Exit |
| Version 2.19.1268                                                                   | . Copyright (C) 20. | 18 American Megatrends, Inc.<br>AB                                                                                                    |

- 4. 設定NVMe磁碟機、以便傳遞至虛擬機器。
  - a. 在vSphere中、開啟主機\*設定\*檢視、然後按一下\*硬體:PCI裝置\*下的\*編輯\*。
  - b. 選取ONTAP Select 您要用於不支援的NVMe磁碟機。

### Edit PCI Device Availability sdot-dl380-003.gdl.englab.netapp.com

| ID                      | Status              | Vendor Name        | Device Name           | ESX/ESXi Device |
|-------------------------|---------------------|--------------------|-----------------------|-----------------|
| ▲ <b>) 0000:36:01.0</b> | Not Configurable    | Intel Corporation  | Sky Lake-E PCI Expres |                 |
| 🕑 📴 0000:38:            | Available (pending) | Seagate Technology | Nytro Flash Storage   |                 |
| a 📴 0000:36:02.0        | Not Configurable    | Intel Corporation  | Sky Lake-E PCI Expres |                 |
| 🛃 📴 0000:39:            | Available (pending) | Seagate Technology | Nytro Flash Storage   |                 |

No items selected

CANCEL ок

(i)

您需要一個也有NVMe裝置備份的VMFS資料存放區、來裝載ONTAP Select 支援的VMware 系統磁碟和虛擬NVRAM。在設定其他NVMe磁碟機以進行PCI傳遞時、請至少保留一個NVMe 磁碟機可供此用途使用。

- a. 按一下「確定」。選取的裝置會指出\*可用(擱置中)\*。
- 5. 單擊\*重新引導主機\*。

| pirectPath I/O P | CI Dev | ices Available to   | o VMs |                        |   | REFRESH             | EDIT |
|------------------|--------|---------------------|-------|------------------------|---|---------------------|------|
| D                | ٣      | Status              | ٣     | Vendor Name            | ٣ | Device Name         |      |
| 12:00.0          |        | Available (pending) |       | Seagate Technology PLC |   | Nytro Flash Storage |      |
| 0000:13:00.0     |        | Available (pending) |       | Seagate Technology PLC |   | Nytro Flash Storage |      |
| 0000:14:00.0     |        | Available (pending) |       | Seagate Technology PLC |   | Nytro Flash Storage |      |
| 0000:15:00.0     |        | Available (pending) |       | Seagate Technology PLC |   | Nytro Flash Storage |      |
| 10000:37:00.0    |        | Available (pending) |       | Seagate Technology PLC |   | Nytro Flash Storage |      |
| 10000:38:00.0    |        | Available (pending) |       | Seagate Technology PLC |   | Nytro Flash Storage |      |

### 完成後

準備好主機之後、您就可以安裝ONTAP Select 此功能。部署可引導您在ONTAP Select 新準備的主機上建立功 能完善的儲存叢集。在此過程中、部署會偵測到設定為傳遞的NVMe磁碟機、並自動選取這些磁碟機做ONTAP 為參考資料磁碟。您可以視需要調整預設選項。

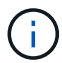

| ONTAP Select Deploy            |                                         | · 도구 💿 🔹 主 |
|--------------------------------|-----------------------------------------|------------|
| Clusters Hypervisor Hosts Admi | istration                               |            |
| Storage                        |                                         |            |
| Storage Configurati            | RAID Type     Data Disk Type       NVME |            |
| System Di                      | sdot-dl380-003-nvme(NVME                |            |
| i Data Disks for nyme-sr       | c-01 Device Name Device Type            | Capacity   |
|                                | ✓ 0000:12:00.0 NVME                     |            |
|                                | ✓ 0000:13:00.0 NVME                     | -          |
|                                | ✓ 0000:14:00.0 NVME                     | -          |
|                                | ✓ 0000:15:00.0 NVME                     | -          |
|                                | ✓ 0000:37:00.0 NVME                     | -          |
|                                | ✓ 0000:38:00.0 NVME                     | -          |
|                                | ✓ 0000:39:00.0 NVME                     | -          |
|                                | Selected Capacity: (7/7 disks)          |            |

成功部署叢集之後ONTAP 、即可利用NetApp System Manager根據最佳實務做法來配置儲存設備。利用NVMe 儲存設備、可自動啟用Flash最佳化的儲存效率功能。ONTAP

Done

|     |             | TAP Sy | stem Manager (Return to classic version) | Search actions, objects, and pages C                       | ٤          |
|-----|-------------|--------|------------------------------------------|------------------------------------------------------------|------------|
| DA  | SHBOARD     |        | ots-nvme Version 9.7.0                   |                                                            |            |
| ST  | DRAGE       |        | Health >                                 | Capacity →                                                 | Perform    |
| NE  | TWORK       |        | All austance are basilibly               | The system discovered 6 disks. When you prepare the        | Performan  |
| EV  | ENTS & JOBS |        | All systems are nearing                  | disk for provisioning, the system will group the disks for | not been p |
| PR  | OTECTION    |        | FDvM300                                  | opumum performance and resiliency.                         |            |
| но  | STS         |        | n                                        | Prepare Storage                                            |            |
| CLI | USTER       |        | Preparing Local Storage                  | <b>e.</b><br>ing prepared.                                 |            |
|     |             |        |                                          |                                                            |            |

|            | AP Sy  | vstem Manager (Return to classic version) | Search actions, objects, and pages |                   |                       |
|------------|--------|-------------------------------------------|------------------------------------|-------------------|-----------------------|
| DASHBOARD  |        | ots-nvme Version 9.7.0                    |                                    |                   |                       |
| STORAGE    | ~      | Health >                                  | Capacity                           | γ:                |                       |
| NETWORK    | *<br>* | All systems are healthy     FDvM300       | Capacity                           | 0 Bytes           | 4.82 TB               |
| PROTECTION | ~      |                                           | 0% 20                              | USED<br>% 40% 60% | AVAILABLE<br>80% 100% |
| HOSTS      | ~      | 1 to 1 Data Reduction                     |                                    | Reduction         | No cloud tier         |
| CLUSTER    | ~      |                                           |                                    | $\geq$            |                       |

# 安裝ONTAP Select 部署

您需要安裝ONTAP Select 「整合式」管理公用程式、並使用公用程式來建立ONTAP Select 一個「叢集」。

下載虛擬機器映像

您可以從 NetApp 支援網站下載 ONTAP Select 套件。

開始之前

"您擁有註冊的 NetApp 支援網站帳戶"。

關於這項工作

ONTAP Select Deploy 管理公用程式是根據開放式虛擬化格式( OVF )標準、封裝為虛擬機器( VM )。單一 壓縮檔案具有後置字 `ova`元。 VM 提供 ONTAP Select 節點的部署伺服器和安裝映像。

- 1. 使用網頁瀏覽器存取"NetApp 支援網站"並登入。
- 2. 從菜單中選擇\*下載\*,然後從下拉菜單中選擇\*下載\*。
- 3. 在 [下載]頁面上,選取 [所有產品 A-Z]底下的字母 O。
- 4. 向下捲動並選取 \* ONTAP Select \* 。
- 5. 選取所需的套件版本。
- 檢閱終端使用者授權合約(EULA)、然後選取\*接受並繼續\*。
- 7. 選取並下載適當的套件、視需要回應所有提示。

### 驗證 ONTAP Select Deploy OVA 簽章

安裝安裝套件之前、您應該先驗證 ONTAP Select 開放式虛擬化設備( OVA )的簽章。

### 開始之前

確認您的系統符合下列需求:

- 用於基本驗證的 Openssl 版本 1.0.2 至 3.0
- 線上憑證狀態傳輸協定(OCSP)驗證的公用網際網路存取

### 步驟

1. 從 NetApp 支援網站上的產品下載頁面取得下列檔案:

| 檔案                                     | 說明                                                                    |
|----------------------------------------|-----------------------------------------------------------------------|
| ONTAP-Select-Deploy-Production.pub     | 用於驗證簽名的公開金鑰。                                                          |
| csc-prod-chain-ONTAP-Select-Deploy.pem | 公共憑證授權單位(CA)信任鏈結。                                                     |
| csc-prod-ONTAP-Select-Deploy.pem       | 用於產生金鑰的憑證。                                                            |
| ONTAPdeploy.ova                        | ONTAP Select 的產品安裝執行檔。                                                |
| ONTAPdeploy.ova.sig                    | SHA-256 演算法會遭到雜湊,然後由遠端支援代理<br>程式( RSA )使用 `csc-prod`安裝程式的金鑰和簽<br>章簽署。 |

- 2. 確認 `ONTAPdeploy.ova.sig`檔案使用的是相關的憑證和驗證命令。
- 3. 使用下列命令驗證簽名:

```
openssl dgst -sha256 -verify ONTAP-Select-Deploy-Production.pub
-signature ONTAPdeploy.ova.sig ONTAPdeploy.ova
```

### 部署虛擬機器

您必須使用 OVF VM 映像來安裝及啟動 ONTAP Select Deploy VM 。在安裝程序中、您可以將網路介面設定為 使用 DHCP 或靜態 IP 組態。 開始之前

對於 ESXi Hypervisor 、您必須準備部署 ONTAP Select Deploy VM :

- •安裝VMware Client整合外掛程式或視需要執行類似的組態、即可在瀏覽器中啟用OVF功能
- •如果您要動態指派 IP 位址給部署的虛擬機器、請在 VMware 環境中啟用 DHCP

對於 ESXi 和 KVM Hypervisor 、您必須擁有在建立 VM 時要使用的組態資訊、包括 VM 名稱、外部網路和主機 名稱。定義靜態網路組態時、您需要下列額外資訊:

- 部署 VM 的 IP 位址
- 網路遮罩
- 閘道(路由器)的IP位址
- 主要DNS伺服器的IP位址
- 第二部DNS伺服器的IP位址
- DNS 搜尋網域

關於這項工作

如果您使用vSphere、則「部署OVF範本精靈」會提供表單、以提供所有部署組態資訊、包括網路組態。不過、 如果您選擇不使用此表單、則可以改用部署 VM 的主控台來設定網路。

```
步驟
```

您所遵循的步驟取決於您是使用 ESXi 還是 KVM Hypervisor。

### **ESXi**

- 1. 存取vSphere用戶端並登入。
- 2. 瀏覽至階層中的適當位置、然後選取\*部署OVF範本\*。
- 3. 選取OVA檔案並完成「部署OVF範本」精靈、選取適合您環境的選項。

您必須定義系統管理員帳戶的密碼。登入部署公用程式時、您必須提供此密碼。

- 4. 部署虛擬機器之後、請根據您對部署精靈的輸入、選取新的虛擬機器、並在尚未啟動時開啟其電源。
- 5. 如有需要、您可以使用 VM 主控台設定部署網路:
  - a. 按一下\*主控台\*索引標籤、即可存取ESXi主機設定Shell並監控開機程序。
  - b. 等待下列提示:

主機名稱:

- C. 輸入主機名稱、然後按\* Enter \*。
- d. 等待下列提示:

提供管理員使用者密碼:

- e. 輸入密碼並按\* Enter \*。
- f. 等待下列提示:

使用DHCP設定網路資訊?[n]:

- 9. 鍵入 n 可定義靜態 IP 組態,或鍵入 y 使用 DHCP,然後選取 Enter。
- h. 如果您選擇靜態組態、請視需要提供所有網路組態資訊。

### KVM

1. 在 Linux 伺服器登入 CLI:

ssh root@<ip address>

2. 建立新目錄並擷取原始 VM 映像:

```
mkdir /home/select_deploy25
cd /home/select_deploy25
mv /root/<file_name> .
tar -xzvf <file_name>
```

3. 建立並啟動執行 Deploy 管理公用程式的 KVM VM :

```
virt-install --name=select-deploy --vcpus=2 --ram=4096 --os
-variant=debian10 --controller=scsi,model=virtio-scsi --disk
path=/home/deploy/ONTAPdeploy.raw,device=disk,bus=scsi,format=raw
--network "type=bridge,source=ontap-
br,model=virtio,virtualport_type=openvswitch" --console=pty --import
--noautoconsole
```

4. 如有需要、您可以使用 VM 主控台設定部署網路:

a. 連線至 VM 主控台:

virsh console <vm\_name>

b. 等待下列提示:

Host name :

### c. 鍵入主機名稱並選擇 Enter。

d. 等待下列提示:

Use DHCP to set networking information? [n]:

e. 鍵入 n 可定義靜態 IP 組態,或鍵入 y 使用 DHCP,然後選取 Enter。

f. 如果您選擇靜態組態、請視需要提供所有網路組態資訊。

### 登入部署 Web 介面

您應該登入Web使用者介面、確認部署公用程式可用並執行初始組態。

### 步驟

1. 使用IP位址或網域名稱、將瀏覽器指向Deploy公用程式:

```
https://<ip_address>/
```

- 2. 提供系統管理員(admin)帳戶名稱和密碼並登入。
- 3. 如果顯示 \* 歡迎使用 ONTAP Select \* 快顯視窗、請檢閱必要條件、然後選取 \* 確定 \* 繼續。
- 4. 如果這是第一次登入、但您並未使用vCenter提供的精靈安裝部署、請在出現提示時提供下列組態資訊:
  - 系統管理員帳戶的新密碼(必填)
  - 。選擇性的AutoSupport
  - <sup>。</sup>具有帳戶認證的vCenter伺服器(選用)

## 部署ONTAP Select 一個叢集

您可以使用ONTAP Select 隨附於「解決方法部署」管理公用程式的網路使用者介面來部 署單節點ONTAP Select 或多節點的解決方法叢集。

當您使用Deploy公用程式網路介面建立ONTAP Select 一個叢集時、系統會引導您完成一系列特定步驟。確切的 程序會因部署單一節點或多節點叢集而有所不同。

您也可以"使用部署公用程式 CLI 部署 ONTAP Select 叢集"。

開始之前

**`Q**`

您應該為部署做好準備、以確保部署成功。

初始規劃

檢閱文件的\_計畫\_和\_授權\_區段。在此基礎上、您可以針對叢集做出決策、包括:

- Hypervisor
- 節點數
- 授權類型
- 平台大小(執行個體類型)
- •版本ONTAP Select

主機準備

您必須準備Hypervisor主機、ONTAP Select 讓其執行效能不中斷的節點、並根據授權模式取得所需的儲存授 權檔案。若要檢視準備要求:

- 1. 登入部署Web使用者介面。
- 2. 按一下 ⑦ 頁面頂端的。
- 3. 按一下「先決條件」。
- 4. 向下捲動以檢閱需求、然後按一下「確定」。

### 授權檔案

如果您打算在正式作業環境中部署叢集、則必須根據授權模式取得儲存授權檔案。

部署安裝和帳戶認證

您必須安裝部署管理公用程式並執行初始組態。如需詳細資訊、請參閱 "安裝ONTAP Select 部署"。您必須擁有部署系統管理員帳戶的密碼、此密碼已設定為安裝程序的一部分。

### 安裝先前ONTAP Select 的鏡像節點映像

根據預設、部署管理公用程式會在ONTAP Select 發行時包含最新版本的功能。如果您想要使用舊版ONTAP Select 的不實功能來部署叢集、您必須將ONTAP Select 此不實影像新增至部署執行個體。如需詳細資訊、

請參閱 "新增要部署的 ONTAP Select 映像"。

### 快速入門啟動頁面

初始頁面\* ONTAP Select 《Getting Started with the Siddeploy》(《使用介紹》)\*將引導您完成建立叢集的多步驟程序。主要步驟有五個、包括:

- •新增授權
- 將主機新增至庫存
- 建立叢集
- 網路預先檢查
- 部署叢集

( i ) 您可以按一下頁面頂端的索引標籤(叢集、Hypervisor主機、管理)、獨立執行相同的步驟。

### 網路檢查工具

如果要部署多節點叢集、您應該熟悉網路檢查程式。

### 部署叢集之後

您應該備份ONTAP Select 「不再部署」組態資料。

### 建立單一節點或多節點叢集

您可以使用 ONTAP Select Deploy Web 使用者介面來部署單一節點或多節點 ONTAP Select 叢集。

開始之前

請參閱"開始之前"以準備部署叢集。部署管理必須先安裝並設定(密碼、 AutoSupport 和 vCenter )。

關於這項工作

系統會為正式作業部署建立具有一或多個節點的 ONTAP Select 叢集。

步驟

您所遵循的步驟取決於您要建立單節點叢集或多節點叢集。

單節點叢集

- 1. 使用系統管理員帳戶(admin)透過Web介面登入部署公用程式。
- 如果ONTAP Select 顯示\*歡迎使用S還原\*快顯視窗、請確認您已符合組態先決條件、然後按一下\*確定 \*。
- 3. 如果未顯示 \* 入門 \* 叢集啟動頁面,請按一下頁面頂端的,然後按一下 ⑦ \* 入門 \* 。
- 4. 在「入門」頁面上、按一下「上傳」、然後從本機工作站選取授權、再按一下「開啟」上傳授權。
- 5. 按一下「重新整理」、確認已新增授權。
- 6. 按一下\*「下一步\*」以新增Hypervisor主機、然後按一下\*「新增\*」。

您可以直接新增 Hypervisor 主機、或是連線至 vCenter 伺服器。視需要提供適當的主機詳細資料和認 證資料。

7. 單擊\* Refresh(刷新)並確認主機的 Type(類型) 值是 esesx \*。

您提供的任何帳戶認證資料都會新增至部署認證資料庫。

- 8. 單擊\* Next\*(下一步\*)開始建立叢集的程序。
- 9. 在「叢集詳細資料」區段中、提供描述叢集的所有必要資訊、然後按一下「完成」。
- 10. 在「節點設定」下、提供節點管理IP位址並選取節點的授權;如有需要、您可以上傳新的授權。您也可 以視需要變更節點名稱。
- 11. 提供\* Hypervisor \*和\*網路\*組態。

有三種節點組態可定義虛擬機器大小和可用的功能集。這些執行個體類型分別受購買授權的標準、優質和優質XL產品支援。您為節點選取的授權必須符合或超過執行個體類型。

選取Hypervisor主機、以及管理和資料網路。

12. 提供\* Storage\*組態、然後按一下\*完成\*。

您可以根據平台授權層級和主機組態來選取磁碟機。

13. 檢閱並確認叢集的組態。

您可以按一下適用的區段來變更組態 🧨 。

- 14. 單擊\* Next\*(下一步\*)並提供ONTAP管理員密碼。
- 15. 按一下「建立叢集」開始建立叢集程序、然後按一下快顯視窗中的「確定」。

建立叢集可能需要 30 分鐘的時間。

16. 監控多步驟叢集建立程序、確認叢集已成功建立。

頁面會定期自動重新整理。

多節點叢集

- 1. 使用系統管理員帳戶(admin)透過Web介面登入部署公用程式。
- 如果顯示 \* 歡迎使用 ONTAP Select \* 快顯視窗、請確認您已符合組態先決條件、然後按一下 \* 確定 \*
   。
- 3. 如果未顯示 \* 入門 \* 叢集啟動頁面,請按一下頁面頂端的,然後按一下 ⑦ \* 入門 \* 。
- 在「入門」頁面上、按一下「上傳」、然後從本機工作站選取授權、再按一下「開啟」上傳授權。重複 以新增第二個授權。
- 5. 按一下\*重新整理\*、確認已新增授權。
- 6. 按一下 \* 下一步 \* 以新增兩個 Hypervisor 主機、然後按一下 \* 新增 \* 。

您可以直接新增 Hypervisor 主機、或是連線至 vCenter 伺服器。視需要提供適當的主機詳細資料和認 證資料。

7. 單擊\* Refresh (刷新) 並確認主機的 Type (類型) 值是 esesx \*。

您提供的任何帳戶認證資料都會新增至部署認證資料庫。

- 8. 單擊\* Next\*(下一步\*)開始建立叢集的程序。
- 6. 在\*叢集詳細資料\*區段中、為\*叢集大小\*選取\*2節點叢集\*、提供描述叢集的所有必要資訊、然後按一下\*完成\*。
- 10. 在\*節點設定\*下、提供節點管理 IP 位址、並選取每個節點的授權;您可以視需要上傳新授權。您也可以視需要變更節點名稱。
- 11. 提供\* Hypervisor \*和\*網路\*組態。

有三種節點組態可定義虛擬機器大小和可用的功能集。這些執行個體類型分別受購買授權的標準、優質和優質XL產品支援。您為節點選取的授權必須符合或超過執行個體類型。

選取 Hypervisor 主機、以及管理、資料和內部網路。

12. 提供\* Storage\*組態、然後按一下\*完成\*。

您可以根據平台授權層級和主機組態來選取磁碟機。

13. 檢閱並確認叢集的組態。

您可以按一下適用的區段來變更組態 🥕 。

- 14. 按一下\*下一步\*並按一下\*執行\*來執行網路預先檢查。這會驗證為 ONTAP 叢集流量選取的內部網 路運作正常。
- 15. 單擊\* Next\*(下一步\*)並提供ONTAP 管理員密碼。
- 16. 按一下「建立叢集」開始建立叢集程序、然後按一下快顯視窗中的「確定」。

建立叢集可能需要 45 分鐘的時間。

17. 監控多步驟叢集建立程序、以確認叢集已成功建立。

頁面會定期自動重新整理。

### 完成後

 $\bigcirc$ 

您應該確認已設定 ONTAP Select AutoSupport 功能、然後備份 ONTAP Select 部署組態資料。

如果叢集建立作業已啟動但無法完成、您定義的 ONTAP 管理密碼可能不會套用。如果發生這種 情況、您可以使用下列 CLI 命令來判斷 ONTAP Select 叢集的暫存管理密碼:

(ONTAPdeploy) !/opt/netapp/tools/get\_cluster\_temp\_credentials --cluster-name my\_cluster

## 部署後叢集的初始狀態

部署叢集後、您應該瞭解叢集的初始狀態、並視環境需求設定叢集。

建立一個包含多項特性的叢集。ONTAP Select

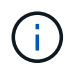

限制 ONTAP 系統管理員帳戶的角色和權限、可能會限制 ONTAP Select 部署管理叢集的能力。 有關詳細信息,請參閱知識庫文章"OTS 部署叢集重新整理失敗、並出現錯誤"。

### 生命

指派了兩種類型的客戶指定生命期:

- 叢集管理(每個叢集一個)
- 節點管理(每個節點一個)

SVM

兩個管理SVM處於作用中狀態:

- 預設SVM
- ・叢集 SVM

集合體

即會建立根Aggregate。

功能

所有功能均已獲得授權且可供使用。既是支援功能、也是支援功能的功能。SnapLock FabricPool

) 沒有建立資料SVM。此外、多節點叢集還有一個內部網路、其中包含自動產生的LIF。

### 相關資訊

i.

• "預設啟用的支援功能ONTAP"

### 版權資訊

Copyright © 2025 NetApp, Inc. 版權所有。台灣印製。非經版權所有人事先書面同意,不得將本受版權保護文件的任何部分以任何形式或任何方法(圖形、電子或機械)重製,包括影印、錄影、錄音或儲存至電子檢索系統中。

由 NetApp 版權資料衍伸之軟體必須遵守下列授權和免責聲明:

此軟體以 NETAPP「原樣」提供,不含任何明示或暗示的擔保,包括但不限於有關適售性或特定目的適用性之 擔保,特此聲明。於任何情況下,就任何已造成或基於任何理論上責任之直接性、間接性、附隨性、特殊性、懲 罰性或衍生性損害(包括但不限於替代商品或服務之採購;使用、資料或利潤上的損失;或企業營運中斷),無 論是在使用此軟體時以任何方式所產生的契約、嚴格責任或侵權行為(包括疏忽或其他)等方面,NetApp 概不 負責,即使已被告知有前述損害存在之可能性亦然。

NetApp 保留隨時變更本文所述之任何產品的權利,恕不另行通知。NetApp 不承擔因使用本文所述之產品而產 生的責任或義務,除非明確經過 NetApp 書面同意。使用或購買此產品並不會在依據任何專利權、商標權或任何 其他 NetApp 智慧財產權的情況下轉讓授權。

本手冊所述之產品受到一項(含)以上的美國專利、國外專利或申請中專利所保障。

有限權利說明:政府機關的使用、複製或公開揭露須受 DFARS 252.227-7013(2014 年 2 月)和 FAR 52.227-19(2007 年 12 月)中的「技術資料權利 - 非商業項目」條款 (b)(3) 小段所述之限制。

此處所含屬於商業產品和 / 或商業服務(如 FAR 2.101 所定義)的資料均為 NetApp, Inc. 所有。根據本協議提供的所有 NetApp 技術資料和電腦軟體皆屬於商業性質,並且完全由私人出資開發。美國政府對於該資料具有非專屬、非轉讓、非轉授權、全球性、有限且不可撤銷的使用權限,僅限於美國政府為傳輸此資料所訂合約所允許之範圍,並基於履行該合約之目的方可使用。除非本文另有規定,否則未經 NetApp Inc. 事前書面許可,不得 逕行使用、揭露、重製、修改、履行或展示該資料。美國政府授予國防部之許可權利,僅適用於 DFARS 條款 252.227-7015(b)(2014 年 2 月)所述權利。

商標資訊

NETAPP、NETAPP 標誌及 http://www.netapp.com/TM 所列之標章均為 NetApp, Inc. 的商標。文中所涉及的所 有其他公司或產品名稱,均為其各自所有者的商標,不得侵犯。